# Android と KDC を SPP 接続する

KDC200 と Android を接続するためには、

- 1. KDC200 での設定
- 2. Andoroid 側の設定
- 3. KDC200 と Android を接続

という3つの段階があります。

1と2に関しては、最初の1回だけでOKで大丈夫です。

## <KDC200の設定>

1つ終わったら top menu に戻るという流れでやっていって下さい。

- ① 左の上下ボタンを同時押しでメニューを開く
- ② Date Process→Terminator→CR + LF→Save & Exit
- ③ BT Config →Connect Device→SPP→Save & Exit
- ④ BT Config→PWR Off Time→1 minute(s)→Save & Exit
- $\bigcirc$  System Config→Sleep Time Out→1 second(s)→Save & Exit
- 6 System Config→Brigtness→1 level→Save & Exit
- ⑦ Data Process→Wedge/Store→Wedge Only→Save & Exit
- (8) Set Barcodes →

【EAN13】 【UPCA】 【UPCE】 【CODE39】 【CODE128】 を選択

おそらくデフォルトでついていると思います。

## <Android の設定>

- ① Google Play ストアで『koamtac』or 『KTSync』と検索
- ② KTSync をインストールする

| ← koar                             | mtac                                  | Ŷ                        |
|------------------------------------|---------------------------------------|--------------------------|
|                                    | KTSync<br>KoamTac<br>3.2★             |                          |
|                                    | 1                                     | <ul><li>● 更新する</li></ul> |
| .1                                 | Swiftracker Mobile                    | :                        |
| 2 4 3                              | ミインストー                                | - ル <sub>無料</sub>        |
| COMCatcher<br>(34++7+-)<br>for KDC | COMCatcher for KDC<br>Imager<br>3.2 ★ | :                        |
| Imager                             |                                       | ¥700                     |

③ 一度ホームへ戻って設定画面にいく

- ④ トップ画面にて右下の『三』→本体設定
- ⑤ 設定内の言語と入力を開く(ユーザー設定のその他の中に入っています)
- ⑥ KTSync Keyboard を選択→デフォルトを KTSync Keyboard にする

| A STREET |                          |                 |            |
|----------|--------------------------|-----------------|------------|
|          | ▲ ♥ ☞ ▶<br>< 🗾 言語と入力     | * 🚳 🖽 📶 🕹 16:11 |            |
|          | Language<br>日本語          |                 |            |
| W        | ▼スペルチェック                 |                 | 뀩          |
|          | ユーザー辞書                   |                 |            |
| i        | キーボードと入力方法               |                 |            |
|          | デフォルト<br>KTSync Keyboard |                 |            |
|          |                          | CE              | <b>ま</b> る |
|          | ✓ K Sync Keyboard        |                 |            |
|          | AlVlipput                |                 |            |
|          | • ~                      |                 |            |

## <KDC200と Android を接続>

① Android の Bluetooth をオンにして KDC200 を接続する

基本的に KDC200 の本体の裏側に ID のシールが貼ってあります。

※KDC で Pairing Started : BT service→Pairing→Pairing Started

- ② インストールした KTSync を開く
- ③ Connect をタップ
- ④ 先ほど接続した KDC200 の ID が表示されるので、それをタップして接続。
  ※何回かやらないとうまくいかないかもです。

→再度 KDC で Pairing Started : BT service→Pairing→Pairing Started

⑤ 接続されるのを確認

KTSync:上部に Connected

KDC200: success または connected の表示

⑥ 接続がされていれば、KTSyncを開いたまま KDC200 でバーコードを

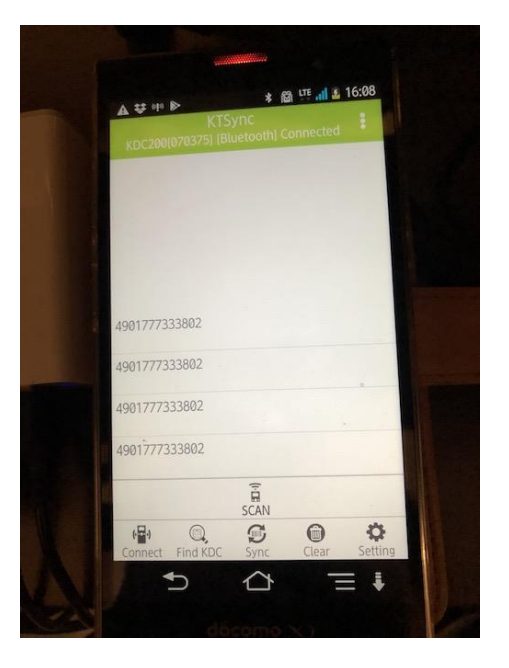

スキャンすると読み込んだバーコードが表示されます。

⑦ インターネットでカルタナにアクセスして、

複数検索の検索窓にカーソルを合わせて以下の表示が出ることを確認

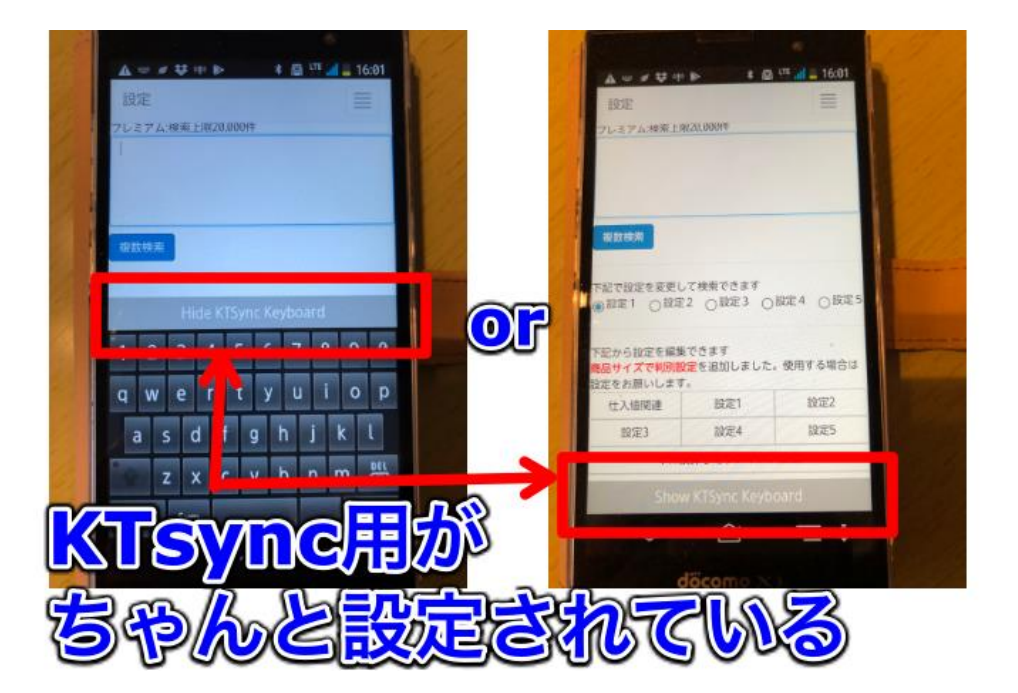

あとは実際にカルタナで検索をしてください。

### <追加情報>

#### ●音が鳴る

 $\mathsf{Beep} \ \mathsf{Alert} \rightarrow \ \mathsf{Beep} \ \mathsf{Sound} \rightarrow \ \mathsf{Disabled} \rightarrow \ \mathsf{Save} \ \& \ \mathsf{Exit}$ 

●画面に Buffer full と表示されてしまった

メモリーがいっぱいになってしまっているので、

System Config→Reset Memory→ Memory →Yes & Exit

で KDC 内のメモリーを消せます

KDC の設定の⑦でメモリーに保存しない設定ができます。

#### ●エクスペリア等の場合

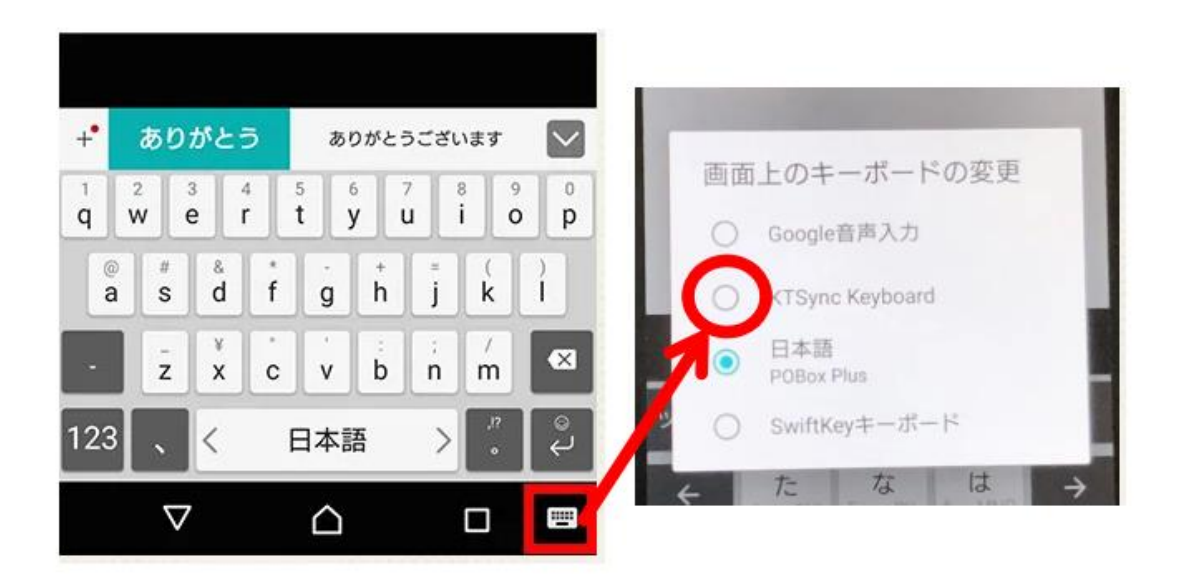

もし KTSync のキーボードが使用できない場合には、

文字入力画面の設定を変える必要があるかもです。